# HITACHI – Kurzanleitung Kabelfernbedienung PC-ART

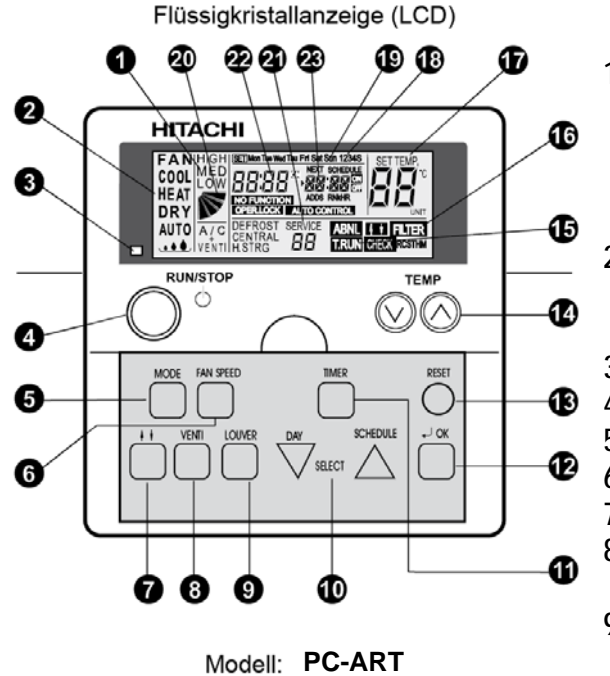

1. Lüfterdrehzahlanzeige.

LOW= Klein MED= Mittel HIGH= Groß Anzeige Luftaustrittsflügel (Austrittswinkel) A/C= Nur Klimagerät VENTI= Nur Frischluft

- (Nur bei Anschluß des Frischluftwärmetauschers) 2. Ausgewählte Betriebsart.
- FAN= Nur Lüfterbetrieb COOL= Kühlen HEAT= Heizen DRY= Entfeuchten AUTO= Automatik Kühlen ⇔ Heizen
- 3. Betriebsanzeige LED. Grün= Betrieb Rot= Störung
- 1 4. RUN/STOP Gerät Ein- oder Ausschalten.
  - 5. MODE Auswahl der Betriebsart (Cool, Heat....).
  - 6. FAN SPEED Auswahl der Lüfterstufe.
  - 7. Keine Funktion.
  - 8. VENTI Auswahl der Betriebsart für KPI Gerät. (Nur bei Anschluß des Frischluftwärmetauschers)
  - LOUVER Auswahl des Luftaustrittswinkels. (Feststellen auf der angezeigten Position bzw. Wedeln)

**10.** DAY / SCHEDULE Auswahltasten der Timer-Programmierung. DAY= Tag SCHEDULE= Programm

- **11.** TIMER Aktiviert die Timer-Programmierung.
- (Kurz drücken=> Timer-Programm einstellen Lang drücken=> Tage mit Timer-Programmen belegen) 12. OK Bestätigungstaste bei speziellen Eingaben.
- **13.** RESET Löschen des Filteralarms
- 14. TEMP Einstellen der gewünschten Temperatur
- 15. T.RUN= Testlaufanzeige CHECK= Prüfanzeige SERVICE (Anzeigen bei Service-Vorgängen)
- **16.** ABNML= Störungsanzeige FILTER= Luftfilteranzeige nach x Betriebsstunden (Luftfilter prüfen / reinigen)
- 17. SET TEMP Anzeige der eingestellten Temperatur in °C
- **18**. 1234S Anzeige der verschiedenen Timer-Programme (1~4= normale Timer S= Energiespar-Timer)
- 19. Mon Tue Wed Thu Fri Sat Sun Anzeige des Wochentages (Montag bis Sonntag)
- 20. Anzeige Luftaustrittsflügel (Austrittswinkel). Der angezeigte Winkel ist nicht proportional zum Flügel.
- 22. Anzeige der aktuellen Uhrzeit
- 23. Anzeige der nächsten Timerzeit (NEXT SCHEDULE= Nächtes Timer-Programm)

NO FUNKTION= keine Funktion OPER.LOCK= Funktion gesperrt AUTO CONTROL= Zentralsteuerung

## Bedienung

Wählen Sie zunächst die gewünschte Betriebsart über die MODE Taste aus. FAN= Nur Lüfterbetrieb COOL= Kühlen HEAT= Heizen DRY= Entfeuchten AUTO= Automatik Betrieb Kühlen ⇔ Heizen Wählen Sie die gewünschte Lüfterstufe über die Taste FAN SPEED aus. LOW= Klein MED= Mittel HIGH= Groß Wählen Sie die gewünschte Temperatur über die TEMP Tasten aus.

Starten Sie die Änlage über die RUN/STOP Taste.

Die Anlage ist eingeschaltet, wenn die grüne LED leuchtet. Der Luftaustrittsflügel kann über die LOUVER Taste verstellt werden. 1x drücken > wedelt. Hält an durch erneutes drücken. Zum Abschalten drücken Sie einfach erneut die RUN/STOP Taste. Die grüne LED erlischt.

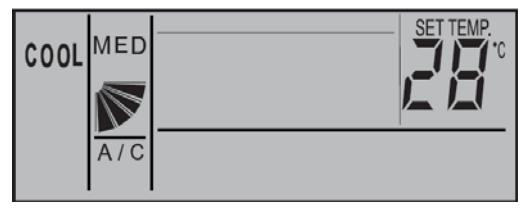

Beispiel: Kühlen, Sollwert 28°C, Mittlere Lüfterdrehzahl

Drücken Sie **nicht** auf die **OK** Taste, da Sie sonst in einen Abfragemodus für das Service Personal gelangen. Diese Taste darf nur zum Bestätigen von Timer Einstellungen gedrückt werden.

### Betriebsarten

Es stehen folgende Betriebsarten zur Verfügung. Die Auswahl erfolgt über die MODE Taste. FAN= Nur Lüfterbetrieb (keine Kühl- oder Heizfunktion) COOL= Kühlen (der Raum wird auf den eingestellten Wert abgekühlt) HEAT= Heizen (der Raum wird auf den eingestellten Wert erwärmt) DRY= Entfeuchten (der Raum wird auf den eingestellten Wert abgekühlt und entfeuchtet verstärkt) AUTO= Automatik Betrieb (das Gerät wechselt selbständig zwischen den Betriebsarten Kühlen und Heizen.

### Lüfterdrehzahl

Die Lüfterdrehzahl kann über die Taste FAN SPEED eingestellt werden. LOW= Klein MED= Mittel HIGH= Groß

### **Temperatur Einstellung**

Wählen Sie die gewünschte Temperatur über die **TEMP** Tasten aus. Der gewünschte Sollwert wird in der Anzeige dargestellt. Eine normale Einstellung ist im Kühlmodus 23°. Kühlen: 19~30°C Heizen: 17~30°C

#### Luftaustritts-Flügel einstellen

Je nach Betriebsart wechselt die Einstellung des Flügels automatisch. Sie können aber auch den Flügel bei Bedarf verstellen. Durch drücken der **LOUVER** Taste fängt der Flügel an zu schwenken. Durch erneutes drücken, stoppt der Flügel an der gewünschten Stelle. Wenn Sie die höchste oder tiefste Stellung wählen wollen, achten Sie am besten auf die Position der Anzeige im LCD Display.

Die seitliche Luftführung, kann bei den Modellen RPK und RPC auch von Hand eingestellt werden.

## Frischluftwärmetauscher KPI (optionales Gerät)

Sollte an der Kabelfernbedienung auch (oder nur) ein Frirschluftwärmetauscher KPI angeschlossen sein, ist folgendes zu beachten. Die Bedienung erfolgt genauso wie bei einem normalen Klimagerät. Ob der Wärmetauscher auch aktiv ist, kann über die Taste **VENTI** gewählt werden.

A/C= Nur Klimagerät VENTI= Nur Frischluft A/C + VENTI= Klimagerät + Frischluft Weitere optionale Funktionen des KPI Gerätes, können nur durch Service-Personal vorgenommen werden.

## Alarmmeldungen

Bei einer Störung blinkt die Betriebs LED rot. Auf der Anzeige wird der Fehler Code ganz rechts angezeigt. Informieren Sie Ihren Kundendienst um das Problem zu beheben.

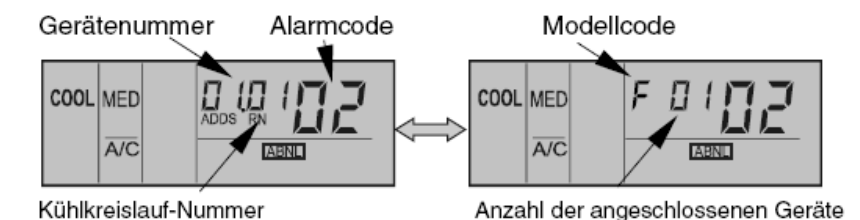

## Uhrzeit und Tag einstellen

Sollten an der Kabelfernbedienung Timerfunktionen genutzt werden, müssen zunächst Tag und Uhrzeit eingestellt werden. Fernbedienung ausschalten! Halten Sie nun die DAY Taste für 4 Sekunden gedrückt, bis die Anzeige wechselt. SET wird angezeigt und der Tag blinkt.

Drücken Sie so oft auf die DAY Taste, bis der aktuelle Tag blinkt. Drücken Sie OK zum Bestätigen. Nun blinkt die Stundenanzeige. Stellen Sie nun durch Drücken der SELECT Tasten (Day bzw. Schedule) die aktuelle Stunde ein. Drücken Sie OK zum Bestätigen.

Nun blinkt die Minutenanzeige. Stellen Sie nun durch Drücken der SELECT Tasten (Day bzw. Schedule) die aktuelle Minute ein. Drücken Sie OK zum Bestätigen. Tag und Uhrzeit sind nun eingestellt.

# **Timer Funktion**

Die Einstellung des Timers erfolgt in zwei Schritten. Zuerst werden die benötigten Timer-Programme hinterlegt. Es können 4 verschiedene Timer-Programme erstellt werden, plus einem Energiespar-Timer.

Im zweiten Schritt werden die Timer-Programme den Tagen zugeortnet.

Die Timer-Programme sollten nicht über 24:00 hinausgehen, da sonst die Zuordnung für das Abschalten falsch ist. 07:00 An 19:00 Aus => Richtig 19:00 An 07:00 Aus => falsche Tageszuordnung für Abschaltung

## Timer-Programm einstellen (Schritt 1)

Drücken Sie die **TIMER** Taste nur **kurz**. SET und Timer-Prorogramm **1** werden angezeigt.

Durch drücken der SCHEDULE Taste, können Sie das Timer-Programm anwählen 1 > 2 > 3 > 4 > S und durch OK auswählen.

Nun blinkt die Einschalt-Stunde (z.B. 08:00 On)

Stellen Sie nun durch Drücken der SELECT Tasten (Day bzw. Schedule) die Einschalt-Stunde ein. Drücken Sie OK zum Bestätigen.

Nun blinkt die Einschalt-Minute (z.B. 08:15 On)

Stellen Sie nun durch Drücken der SELECT Tasten (Day bzw. Schedule) die Einschalt-Minute ein. Drücken Sie OK zum Bestätigen.

Nun blinkt die Ausschalt-Stunde (z.B. 09:00 Off)

Stellen Sie nun durch Drücken der SELECT Tasten (Day bzw. Schedule) die Ausschalt-Stunde ein. Drücken Sie OK zum Bestätigen.

Nun blinkt die Ausschalt-Minute (z.B. 09:00 Off)

Stellen Sie nun durch Drücken der SELECT Tasten (Day bzw. Schedule) die Ausschalt-Minute ein. Drücken Sie OK zum

Bestätigen.

Jetzt können Sie durch Drücken der Select Taste das nächste Timer-Programm auswählen. Wenn Sie erneut die TIMER Taste kurz drücken, gelangen Sie in den Normalmodus zurück.

#### Timer Programm S (Energiespar-Timer)

Der Energiespar Timer wird genauso eingestellt. Lediglich am Ende wird zusätzlich eine Temperaturabsenkung (bzw Temperaturanhöhung) eingestellt. Man kann zwischen --°C, 3°C oder 5°C wählen. Im Modus Kühlen wir die Raumtemperatur um den eingestellten Wert angehoben bzw. im Heizmodus abgesenkt.

# Timer zuordnen (Schritt 2)

Drücken Sie die **TIMER** Taste für **4 Sekunden**, bis die Anzeige wechselt. SET ,Wochentag, und Timer-Prorogramm **1** werden angezeigt.

Durch drücken der **DAY** Taste, können Sie den Wochentag (bzw. Wochentage) auswählen, der eingestellt werden soll. Durch drücken der **SCHEDULE** Taste, können Sie das Timer-

Programm anwählen (1 > 2 > 3 > 4 > S), das für die ausgewählten Tage gelten soll. Durch drücken der **OK** Taste, wird die Einstellung gespeicht bzw. gelöscht. Gespeichert ist diese Einstellung

Durch drücken der **OK** Taste, wird die Einstellung gespeicht bzw. gelöscht. Gespeichert ist diese Einstellung wenn gleichzeitig das Wort **SCHEDULE** angezeigt wird. Gelöscht ist diese Einstellung wenn gleichzeitig das Wort

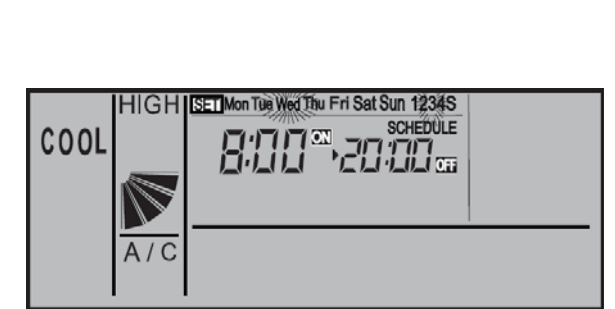

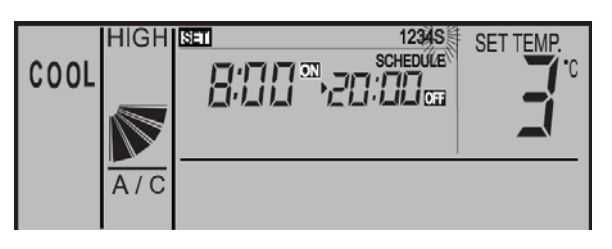

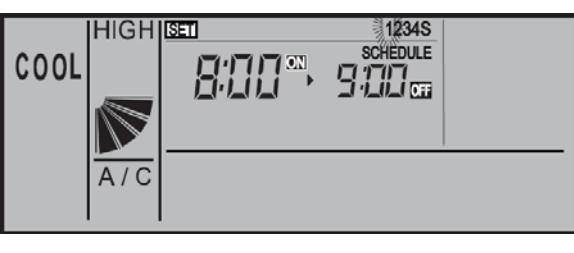

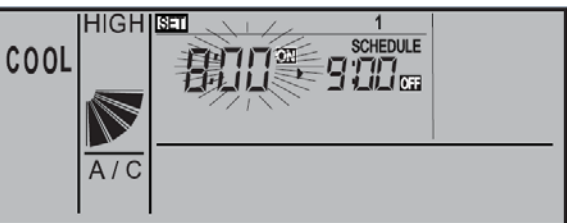

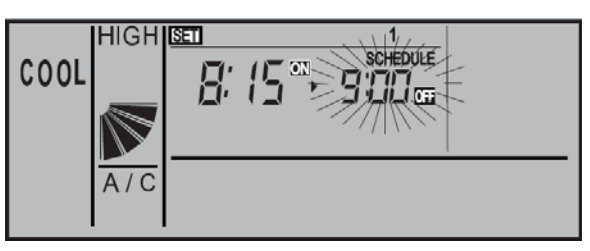

SCHEDULE erloschen ist. Jetzt können Sie durch Drücken der Day bzw. Select Taste weitere Einstellungen vornehmen.

Wenn Sie erneut die **TIMER** Taste **kurz** drücken, gelangen Sie in den Normalmodus zurück.

Die Anzeige meldet nun die aktuelle Uhrzeit und den nächsten Timer der aufgeführt wird.

Z.B. 8:00 Uhr, das nächste Timer-Programm ist S und schaltet die Anlage um 9:00 aus. (OFF= Aus ON= EIN)

# Timer Funktion sperren

Es besteht die Möglichkeit, Timerfunktionen zeitweise zu sperren, ohne dass die Programmierung geändert werden muss (z.B. Feiertage, Urlaub....)

Drücken Sie dazu die Taste **SCHEDULE** für 4 Sekunden. Auf der Anzeige blinkt jetzt NEXT SCHEDULE (Timer gesperrt). Zum Entsperren drücken Sie wieder die **SCHEDULE** Taste

für 4 Sekunden. Auf der Anzeige wird jetzt NEXT SCHEDULE wieder normal angezeigt (keine Timer-Sperre).

# Tastatur Sperre

Es besteht die Möglichkeit, einige Tasten einfach zu sperren, so dass ein Verstellen von Unbefugten nicht möglich ist (Kindersicherung)

Drücken Sie dazu gleichzeitig die Tasten DAY und

SCHEDULE für 4 Sekunden. Auf der Anzeige wird kurz OPER.LOCK angezeigt (Sperre aktiv).

Zum Entsperren drücken Sie wieder gleichzeitig die Tasten DAY und SCHEDULE für 4 Sekunden. Auf der Anzeige wird jetzt OPER.LOCK nicht mehr angezeigt (Normalbetrieb).

Wenn die Tastatur sperre aktiv ist, können folgende Funktionen nicht verstellt werden. Betriebsart, Temperatur, Lüfterstufe und Flügelstellung. Sobald diese Tasten gedrückt werden, erscheint als Meldung **OPER.LOCK**. Alle anderen Funktionen / Tasten (Ein / Aus, Timer, Filter Reset ......) bleiben aktiv.

Welche Funktionen gesperrt werden, kann über die optionalen Funktionen auch verstellt werden (F8-Fb) Solche optionalen Funktionen, können nur durch das Service-Personal vorgenommen werden.

# Frostschutzfunktion

Diese Funktion schützt Räume vor einer Unterkühlung (Einfrierschutz). Drücken Sie dazu die **MODE** Taste für 4 Sekunden. Auf der Anzeige wird jetzt neben der Uhrzeit ein ON angezeigt (Frostschutzfunktion aktiv).

Zum Abschalten der Funktion drücken Sie wieder die MODE Taste für 4 Sekunden. Auf der Anzeige erlischt jetzt ON (Frostschutzfunktion nicht aktiv).

Das Gerät selbst kann ausgeschaltet sein. Wenn die Raumluft am Innengerät, unter die eingestellte Temperatur fällt (5°C /10°C /15°C), startet das Gerät automatisch im Heizmodus und heizt den Raum bis zum Sollwert (z.B. 23°C) auf. Beachten Sie, dass das Gerät bei erreichen des Sollwertes aktiv bleibt und nicht wieder abschaltet. Sollte das Gerät vorher auf Kühlen eingestellt gewesen sein, wird durch diesen Betrieb, der Modus auf Heizen umgestellt.

Die Auswahl der Frostschutztemperatur erfolgt über die optionalen Funktionen. (FE => 5°C /10°C /15°C) Solche optionalen Funktionen, können nur durch das Service-Personal vorgenommen werden.

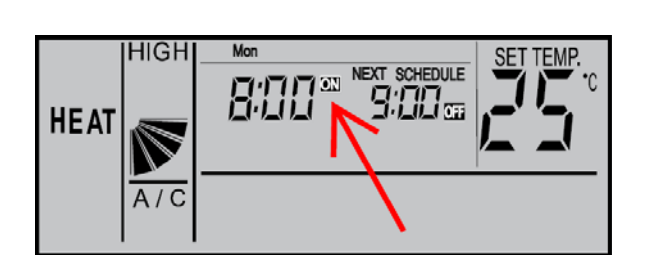

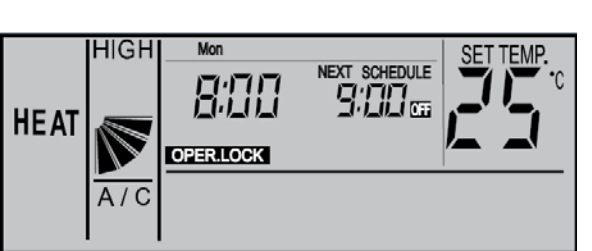

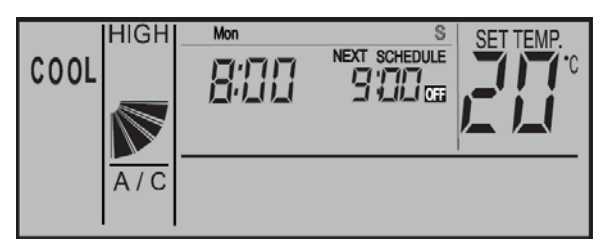

8:00

HIGH

COOL